### Uploading a New/Updated Certificate of Insurance on Retail Link

Wal-Mart will send an email when our Certificate of Insurance (COI) is expiring – usually a 30-day window.

| Notification                                    | Walmart >;<                                                                              |
|-------------------------------------------------|------------------------------------------------------------------------------------------|
| Dear ADVANTUS CORP,                             |                                                                                          |
| Your insurance certific                         | ation is expiring in 30 days.                                                            |
| Supplier Number:<br>SAP Supplier Number:        | 752112<br>1400138561                                                                     |
| Please access Global<br>insurance certification | Supplier Management through Retail Link and attach your<br>prior to the expiration date. |
|                                                 | GO TO RETAIL LINK                                                                        |
| US .                                            |                                                                                          |
| Regards,                                        |                                                                                          |
| Walmart and its interna                         | ational subsidiaries                                                                     |
| Сор                                             | yright © 2016 Wal-Mart Stores, Inc. All rights reserved.                                 |

# To Access the SLI Application via Retail Link & Upload a Certificate of Insurance (COI)

- Login to Retail Link using the username/password information in the Shared Login page in NetSuite.
- Select the Apps tab
- The application will be listed as "Supplier Liability Insurance (SLI)"
- Select "Supplier Liability" on the left of the page
- Select "New Supplier Liability" to submit a new certificate

• Select "Summary" to review the status of previously submitted COIs

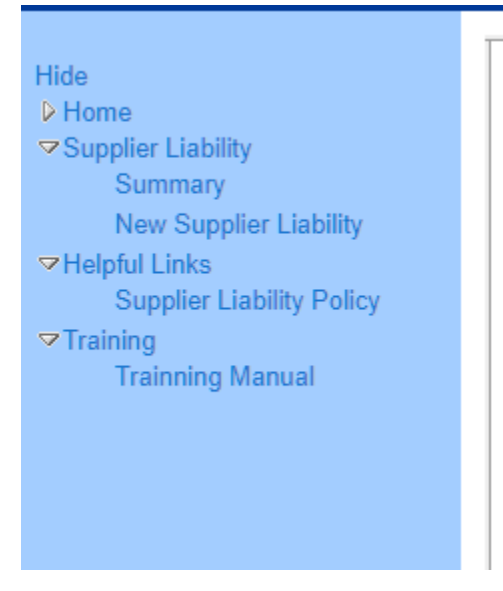

#### Submitting a New Certificate

Select a Supplier Profile ID

- Select the appropriate vendor number, Supplier ID for this certificate from the drop-down box highlighted below.
- Next, indicate if the COI is either for a Renewal or a New Supplier with Walmart.
- If the supplier has multiple subsidiaries, under one vendor number a COI will have to be submitted for each subsidiary.

| *Select a Supplier Profile ID                                             | Select Supplier Profile ID   Vendor Nbr | ~ |
|---------------------------------------------------------------------------|-----------------------------------------|---|
| *Are you renewing your liability ORe insurance or are you a new Supplier? | newal ONew Supplier                     |   |
| Supplier Liability                                                        |                                         |   |

#### Select Credit Office

• Select the Credit Office: In-country Global Procurement Office or Walmart (US Domestic). Note: U.S. suppliers (domestic) will choose Wal-Mart Stores, Inc.

Enter the Insurance Company Name

• Enter the Insurance Company's name from the Certificate. If multiple insurers are listed, enter only the first insurer.

| Insurance Information         |   |  |
|-------------------------------|---|--|
| * marked fields are mandatory |   |  |
|                               |   |  |
| *Credit Office 🔞              | ~ |  |
|                               |   |  |
| *Insurance Company 🧕          |   |  |
|                               |   |  |
|                               |   |  |

Enter Contact Information

- Contact information should be entered for someone with knowledge of the Risk Management or insurance certificate information of the Supplier.
- Contact information will be used for policy expiration, acceptance, and cancellation notifications.
- Enter a contact name, phone number, and email address in the fields listed below.
- The notes section is not a required field.

| Supplier Contact | Information |   |
|------------------|-------------|---|
| *Name            |             |   |
|                  |             |   |
| *Phone Number    |             |   |
| *Email Address   |             |   |
| Notes            | enter text  |   |
|                  |             |   |
|                  |             |   |
|                  |             | I |

Effective Dates

- Select the earliest effective date and earliest expiration date for General Liability or Umbrella/Excess policies listed on the certificate.
- Do not enter dates for Automobile or Workers Comp policies.
- The certificate must show at least a year's coverage, if not please have your insurance agent state the reason on the certificate.

| * | Effective Date  |  |
|---|-----------------|--|
| * | Expiration Date |  |

Uploading the Certificate Image

- Select the "Upload Certificate" button. A window will appear to select a file from your computer to upload. If the file has been uploaded successfully, the name of the file will be displayed to the left of the "Upload Certificate" button.
- We accept the following formats: PDF, TIF, and JPEG. File must be below 10mb's in size.
- If you select "PO By PO" for SLI type then the PO list must be in an acceptable format (PDF, TIF, or JPEG).
- Multiple images can be loaded.

• If a document was uploaded in error, click the delete button to the left of the document name to remove the document before submitting the COI.

Select the Territory and Jurisdiction

• Select either "Worldwide" or "Canada/United States" for both the Territory and Jurisdiction for the certificate. Most Domestic Suppliers will select Canada/United States.

Select SLI Type

- Select Supplier Liability Insurance Type:
  - Supplier policy covers suppliers for a defined period of time.
  - PO by PO policy setup by Purchase Orders. This type is only for Product Liability. The certificate only covers listed purchase orders.
    - If "PO by PO" is selected, please upload your PO list in addition to the certificate image in PDF or other approved formats.

| * Cert | ificate Image | Upload Cert | ificate                |
|--------|---------------|-------------|------------------------|
| * Terr | itory         | © Worldwide | © Canada/United States |
| * Juri | diction       | © Worldwide | © Canada/United States |
| SLI    | Гуре :        | Supplier    | 💿 ро ву ро             |

Additional Insured Parties & Certificate Holders

- Review your COI to confirm that Walmart Stores, Inc., subsidiaries, and affiliates are listed as additional insured and certificate holder
- Select the box on "Walmart Stores Inc., subsidiaries and affiliated listed as "Additional Insured Party" and "Certificate Holder"

30 Day Cancellation Notice

• Select the box to confirm that a 30-day cancelation notice to Walmart applies for your insurance coverage.

Walmart Stores Inc., subsidiaries and affiliates listed as "Additional Insured Party" and "Certificate Holder"? Should any of the above described policies be cancelled before the expiration date, the issuing insurer will endeavor to mail 30 days written notice to the certificate holder.

### Comment Box

• To expedite processing your certificate, please include a list of your products supplied to Walmart (example: Produce, Canned Meat, Hardware, Bicycle, etc.) or any additional information that may pertain to your certificate's approval. A complete list is not necessary.

Submission of Certificate

• Once all fields are complete, select the Submit button to submit the certificate. A message will appear with the "SLI Number" (Example Below).

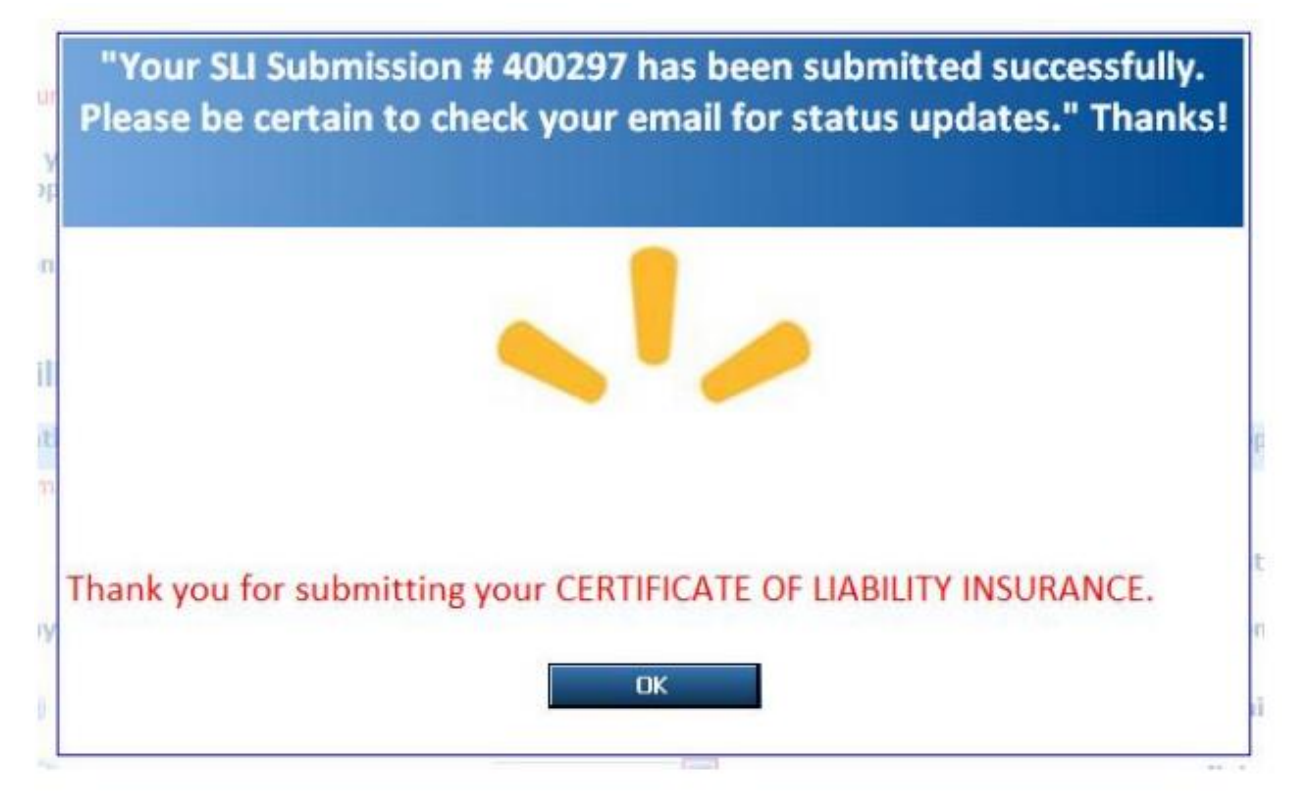

# **Reviewing the Status of a Submitted Certificate**

Accessing the Summary Page

• Select the "Summary" page on the left side of the webpage. Here users can check the status of submitted certificates as well as review and update the information submitted.

Select a Supplier Profile ID

• Select the appropriate vendor number, Supplier ID for this certificate from the drop-down box.

Reviewing Previously Submitted Certificate Information

- The information entered will be displayed in a reporting format (example below).
- Suppliers can also review the information as it was submitted by clicking on the SLI Number located in the first column in the report on the screen.

| SLI<br>Number | Retail<br>Market | Credit<br>Office | Vendor<br># | Supplier<br># | Supplier<br>Name | Effecitve<br>Date | Expiration<br>Date | Insurance<br>Company | Current<br>Status | Date<br>Entered | Date<br>Approved | Risk<br>Level | Exception? | Supplier<br>Renewal? | Supplie<br>Type |
|---------------|------------------|------------------|-------------|---------------|------------------|-------------------|--------------------|----------------------|-------------------|-----------------|------------------|---------------|------------|----------------------|-----------------|
| 404884        | WAL-             | WAL-             | 752112      | 28013651      | ADVANTUS         | Jan 01,           | Jan 01,            | Charter              | Approved          | Jul 22,         | Aug 13,          | 2             | No         | Yes                  | DOMEST          |
|               | MART             | MART             |             |               | CORP             | 2015              | 2016               | Oak Fire             |                   | 2015            | 2015             |               |            |                      |                 |
|               | INC.             | STORES           |             |               |                  |                   |                    | Insurance            |                   |                 |                  |               |            |                      |                 |
|               | USA              | INC              |             |               |                  |                   |                    | Co                   |                   |                 |                  |               |            |                      |                 |
| 409575        | WAL-             | WAL-             | 752112      | 28013651      | ADVANTUS         | Jan 01,           | Jan 01,            | Charter              | Approved          | Jan 18,         | Jan 19,          | 2             | No         | Yes                  | DOMEST          |
|               | MART             | MART             |             |               | CORP             | 2016              | 2017               | Oak Fire             |                   | 2016            | 2016             |               |            |                      |                 |
|               | INC.             | STORES           |             |               |                  |                   |                    | Insurance            |                   |                 |                  |               |            |                      |                 |
|               | USA              | INC              |             |               |                  |                   |                    |                      |                   |                 |                  |               |            |                      |                 |
| 411252        | WAL-             | WAL-             | 752112      | 28013651      | ADVANTUS         | Jan 01,           | Jan 01,            | Charter              | Approved          | Mar 08,         | Mar 09,          | 2             | No         | Yes                  | DOMEST          |
|               | MART             | MART             |             |               | CORP             | 2016              | 2017               | Oak Fire             |                   | 2016            | 2016             |               |            |                      |                 |
|               | INC.             | STORES           |             |               |                  |                   |                    | Insurance            |                   |                 |                  |               |            |                      |                 |
|               | USA              | INC              |             |               |                  |                   |                    | Co                   |                   |                 |                  |               |            |                      |                 |
| 422660        | WAL-             | WAL-             | 752112      | 28013651      | ADVANTUS         | Jan 01,           | Jan 01,            | Charter              | Approved          | Dec 29,         | Jan 03,          | 2             | No         | Yes                  | DOMEST          |
|               | MART             | MART             |             |               | CORP             | 2017              | 2018               | Oak Fire             |                   | 2016            | 2017             |               |            |                      |                 |
|               | INC.             | STORES           |             |               |                  |                   |                    | Insurance            |                   |                 |                  |               |            |                      |                 |
|               | USA              | INC              |             |               |                  |                   |                    | Co                   |                   |                 |                  |               |            |                      |                 |
| 445409        | WAL-             | WAL-             | 752112      | 28013651      | ADVANTUS         | Aug 27,           | Sep 11,            | UNKNOWN              | Rejected          | Aug 27,         |                  | 2             | No         | Yes                  | DOMEST          |
|               | MART             | MART             |             |               | CORP             | 2018              | 2018               |                      |                   | 2018            |                  |               |            |                      |                 |
| 4             |                  | OTODEO           | 1           | 1             |                  | 1                 |                    |                      | 1                 | 1               | 1                |               | 1          |                      |                 |

Updating the Submitted Information

- From the main Summary screen, select the "SLI Number" on the certificate you wish to update.
- The application will then display the SLI screen displaying the information submitted. Update the desired fields as necessary.
- Select the "Submit" button to resubmit your SLI document.
  - o NOTE: Suppliers are unable to modify submitted certificates if
  - The certificate has been approved by Walmart; or
  - Certificate submission is showing as "In Progress."

Add/Remove Documents to Existing Certificate

- In addition to modifying submitted information, Suppliers can add/remove documents if necessary. Simply click the corresponding "Delete" button to remove documents.
- Click the "Uploaded Certificate" button to add additional documents.
- Select the "Submit" button to resubmit your SLI document.
- The system requires at least one document to be uploaded per each SLI #.
- NOTE: Suppliers are unable to modify submitted certificates if
  - o The certificate has been approved by Walmart; or
  - o Certificate submission is showing as "In Progress."